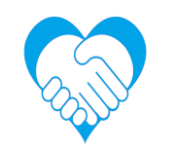

# 初めてのZoomマニュアル (パソコン版)

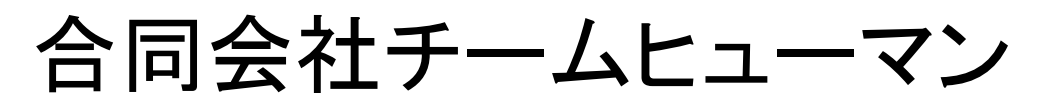

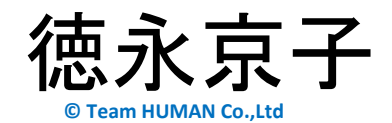

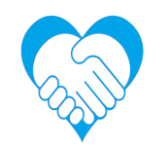

## https://zoom.us/jp-jp/meetings.html

Zoomの公式HPからインストールします。 サインアップは無料です をクリック。

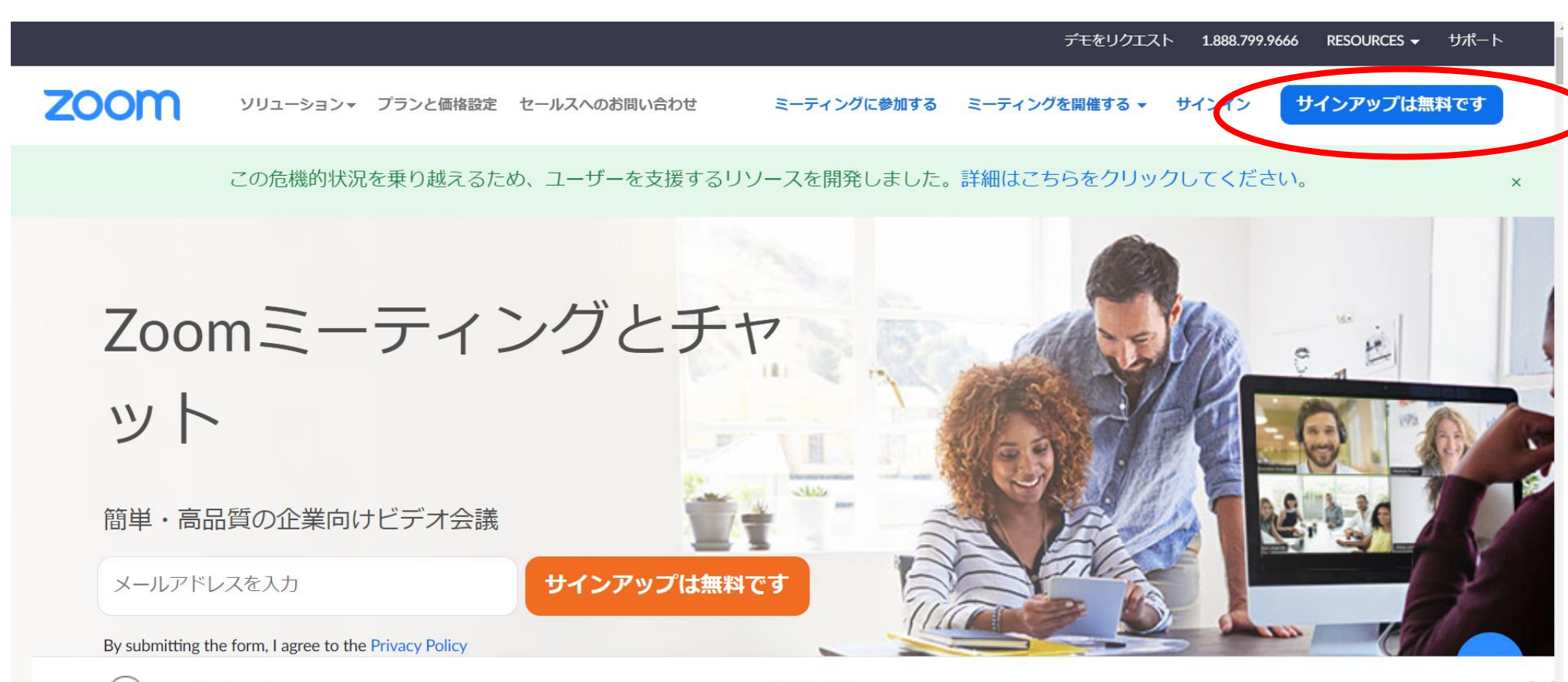

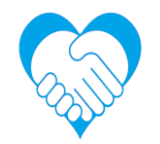

#### 2 生年月日を入力し、続けるをクリックします。

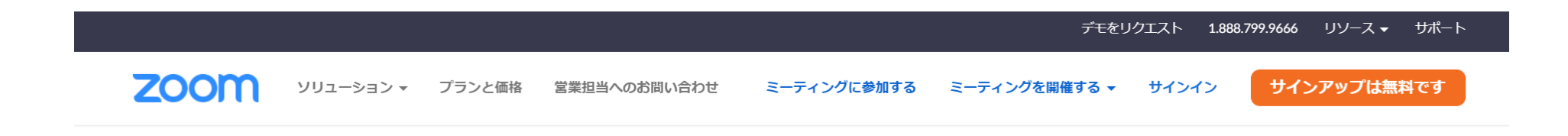

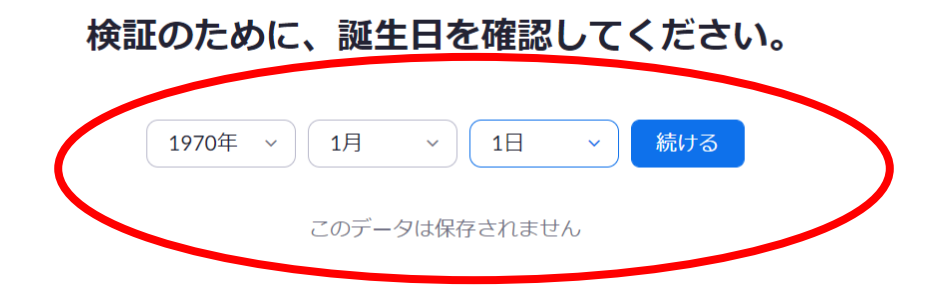

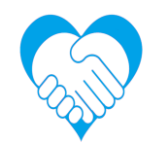

#### 3 パソコンのメールアドレスを入れて、サインアップをクリックします。

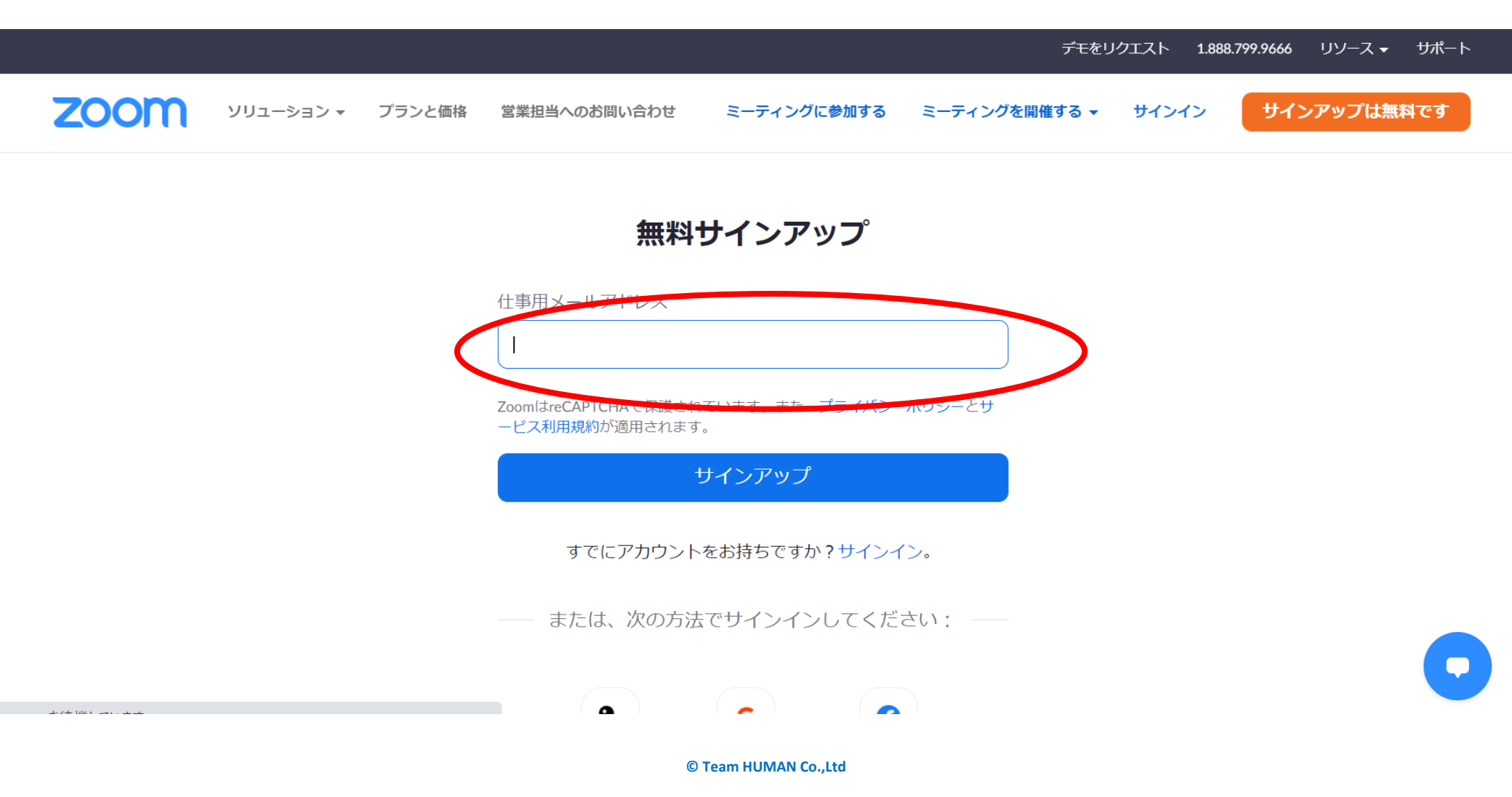

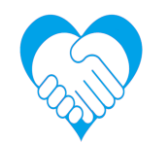

#### 4 入力したアドレスに確認メールが届いているので、クリックします。

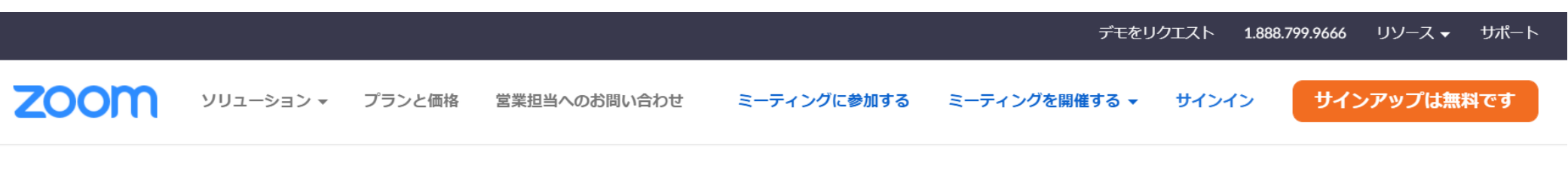

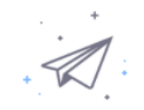

#### @yahoo.co.jpにメールを送信しました。 Zoomを開始するには、メール内の確認リンクをクリックしま

す。

メールが届かない場合は、

別のメールを再送信

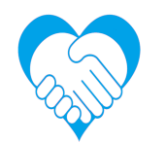

#### **5** アカウントをアクティベートをクリックします。

### @yahoo.co.jp のお客様、Zoomへようこそ!

アカウントをアクティベートするには、以下のボタンをクリック して、メールアドレスを確認してください。一度アクティベート されると、Zoomミーティングとチャットへのフルアクセスがで きるようになります。

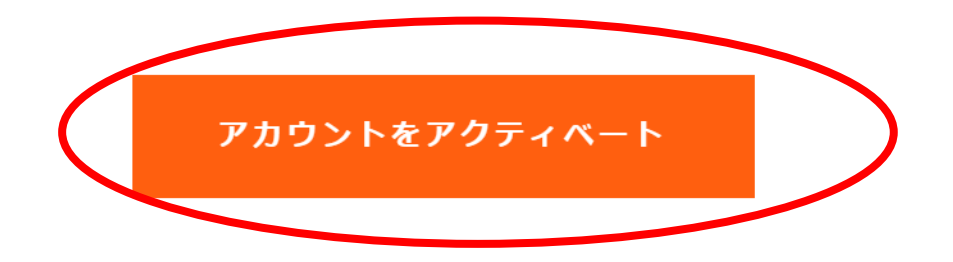

© Team HUMAN Co.,Ltd

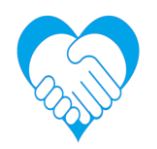

#### 6 名前を入れて、パスワードを設定します。(パスワードは忘れないようにメモしておく。)

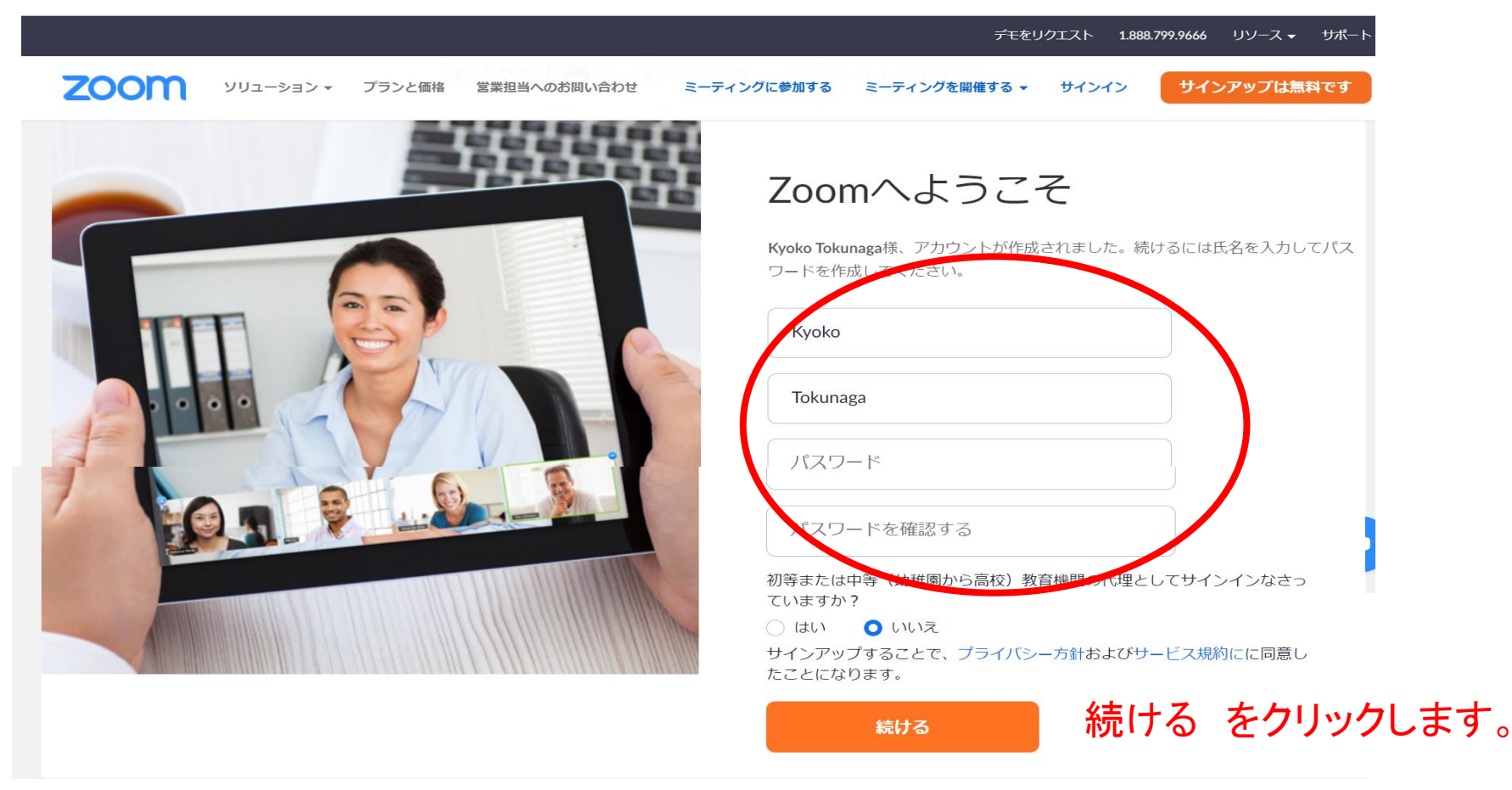

※ インストールの作業はここまでです。会議に参加するには、 送られてきたURLをクリックしてください。 ホストが参加を承認すると会議に参加することができるようになります。